This document provides a comprehensive guide on managing courses within Prism, covering essential details to share with students and facilitating administrative tasks such as generating syllabi, defining course measures, organizing resources, and scheduling course events.

## • Managing Course Details and Attributes

- Managing Course Measures
- Managing Course Resources
- Managing Course Event Schedule
- Managing Course Resources
- Managing Course Registration
- Register Student for Course
- Managing Student Communication and Intervention
- Managing Course Announcements
- Managing Course Attestation

# **Managing Course Details and Attributes**

As you build your courses within Prism, you may want to add valuable details which you can share with students and also use to generate a syllabus.

1. Select Courses from your dashboard or left menu.

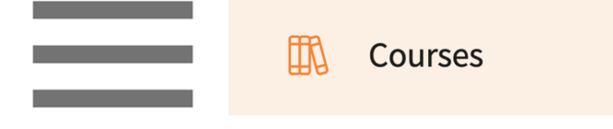

2. Select the Course you'd like to manage.

| E Courses                             |                                                      |               |                   |                | ? 🖓 Chat I        | 🏥 📢 Amee Jotangiya | Exxat Sales (PA) 🚿    |                                                                                   |
|---------------------------------------|------------------------------------------------------|---------------|-------------------|----------------|-------------------|--------------------|-----------------------|-----------------------------------------------------------------------------------|
| Setup Course Catalog Course Offerings |                                                      |               |                   |                |                   |                    |                       |                                                                                   |
| Q Search                              |                                                      |               |                   |                |                   |                    | + Add Course Offering | $ \not \mathrel{\triangleright} \not \mathrel{\bigtriangledown} \bigtriangledown$ |
| COURSE NUMBER                         | COURSE NAME                                          | ACADEMIC YEAR | TERM              | COHORT         | PROFESSIONAL YEAR | FACULTY/STAFF      | REGISTERED STUDENTS   | ACTION                                                                            |
| PA Demo 602                           | Pediatrics and Geriatrics (LA Activated Not Filled)* | 2023 - 2024   | Clinical Term     | Class of 2025* | Clinical Year     | -                  | 7                     | 0 💼                                                                               |
| PA 620                                | Pediatrics and Geriatrics                            | 2023 - 2024   | Didactic - Spring | Class of 2025* | Clinical Year     | -                  | 7                     | 0 💼                                                                               |
| PA 608                                | OB/GYN P                                             | 2023 - 2024   | Clinical Term     | Class of 2023  | Clinical Year     |                    | 6                     | 0 💼                                                                               |

3. You'll be taken to the Course's About page. The About page will have several sections available for you to manage.

| Class of 2022*   1st Year   Fall   2019 - 2020   7 registered students |                                                                                                    |                        |                          |                  |   |  |  |
|------------------------------------------------------------------------|----------------------------------------------------------------------------------------------------|------------------------|--------------------------|------------------|---|--|--|
| Q Search                                                               | <                                                                                                    | Course Details         |                          |                  | Ø |  |  |
| Course info                                                            | Course information About Course information About Course information Course offered during the fall semester of the 2nd year of the Doctorate of Physical Therapy Across the Lifespan is a 2 credit course offered during the fall semester of the 2nd year of the Doctorate of Physical Therapy across the Lifespan is a 2 credit course offered during the fall semester of the 2nd year of the Doctorate of Physical Therapy across the Lifespan is a 2 credit course offered during the fall semester of the 2nd year of the Doctorate of Physical Therapy across the Lifespan is a 2 credit course offered during the fall semester of the 2nd year of the Doctorate of Physical Therapy across the Lifespan is a 2 credit course offered during the fall semester of the 2nd year of the Doctorate of Physical Therapy across the Lifespan is a 2 credit course offered during the fall semester of the 2nd year of the Doctorate of Physical Therapy across the Lifespan is a 2 credit course offered during the fall semester of the 2nd year of the Doctorate of Physical Therapy across the Lifespan is a 2 credit course offered during the fall semester of the 2nd year of the Doctorate of Physical Therapy across the Lifespan is a 2 credit course offered during the fall semester of the 2nd year of the Doctorate of Physical Therapy across the Lifespan is a 2 credit course offered during the fall semester of the 2nd year of the Doctorate of Physical Therapy across the Lifespan is a 2 credit course offered during the fall semester of the 2nd year of the Doctorate of Physical Therapy across the Lifespan is a 2 credit course offered during the fall semester of the 2nd year of the Doctorate of Physical Therapy across the Lifespan is a 2 credit course offered during the fall semester of the 2nd year of the Doctorate of Physical Therapy across the Lifespan is a 2 credit course offered during the fall semester of the 2nd year of the Doctorate of Physical Therapy across the Lifespan is a 2 credit course offered during the fall semester of the 2nd year of the Doctorate |                        |                          |                  |   |  |  |
| Measure                                                                | 25                                                                                                    | Credits<br>2           | Duration                 | Hours<br>150     |   |  |  |
| Resourc                                                                | es                                                                                                    | Nature                 | <b>Type core</b><br>Core | Departments<br>- |   |  |  |
| Event so                                                               | hedule                                                                                                    | Fields of study        | Clock hours              | Grading Scale    |   |  |  |
| Students                                                               | $\sim$                                                                                                    | •                      | -                        | Letter grade     |   |  |  |
| ¶, Announcer                                                           | nents                                                                                                    | Share with site<br>Yes |                          |                  |   |  |  |
| Placement                                                              | s                                                                                                    |                        |                          |                  |   |  |  |

4. Course Details: add a course description, credit and hour information along with other details and decide if this information should be shared with sites within the Site Resources page.

| Course Details                                                                                  |                                                                                                    |                                                                                                    |
|-------------------------------------------------------------------------------------------------|----------------------------------------------------------------------------------------------------|----------------------------------------------------------------------------------------------------|
| Description<br>Physical Therapy Across the Life<br>curriculum and is designed to e<br>Show More | espan is a 2 credit course offered during the fall s<br>xplore concepts of human growth and developm | emester of the 2nd year of the Doctorate of Physical Therapy<br>eent from conception to senescence including physical, cognitive, |
| Credits                                                                                         | Duration                                                                                             | Hours                                                                                                    |
| 2                                                                                               | -                                                                                                    | 150                                                                                                    |
| Nature                                                                                          | Type core                                                                                            | Departments                                                                                                    |
| -                                                                                               | Core                                                                                                 | -                                                                                                    |
| Fields of study                                                                                 | Clock hours                                                                                          | Grading Scale                                                                                                    |
| -                                                                                               | -                                                                                                    | Letter grade                                                                                                    |
| Share with site                                                                                 |                                                                                                    |                                                                                                    |
| Yes                                                                                             |                                                                                                    |                                                                                                    |
|                                                                                                 |                                                                                                    |                                                                                                    |

5. Attributes: if your program uses curriculum mapping, attributes are a great tool to track important aspects of your curriculum and enable generation of filtered reports based on specific topics, teaching methodology, assessment types, and more.

| Attributes                                              | X Attributes Save                                                        |
|---------------------------------------------------------|--------------------------------------------------------------------------|
| Instructional Methods 🕢<br>• Student Presentations      | Thread<br>Pain Management                                                |
| Thread 🛈<br>• Pain Management                           | Lifespan<br>Older Adults (< 65) Adults (18 - 64) , Adolescents (13 - 1 👻 |
| Lifespan (i)<br>Older Adults (< 65)<br>Adults (18 - 64) | Instructional Methods<br>Student Presentations                           |
| <ul> <li>Adolescents (13 - 17)</li> </ul>               | Assessment Methods                                                       |
| Assessment Methods ③<br>● CPI Outcomes                  | CPI Outcomes 🗸                                                           |

6. Faculty & Staff: if any of your faculty members help with managing courses, you'll first have to give them access to the course before they can see it on their portal.

| Faculty & Staff                    | P | × Associated faculty & staff                           | Save |
|------------------------------------|---|--------------------------------------------------------|------|
| Herrera, Jermaine                  |   | Huff, Erik  Course Director                            | d    |
| Course Coordinator, Course Advisor |   |                                                        |      |
| Chapman, Stacey                    |   | Herrera, Jermaine Course Coordinator, Course Advisor 🔻 | Ē    |
| Course Coordinator                 |   | Chapman, Stacey Course Coordinator 👻                   | Û    |

7. Provide any details on any pre-requisites and co-requisites.

| Pre-requisites And Co-requisites                                                                                                | ^ |  |
|----------------------------------------------------------------------------------------------------|---|--|
| Pre-requisites<br>-                                                                                                    | Ø |  |
| Notes<br>Students must complete all courses during the 1st academic year in the entry-level Doctor of Physical Therapy Program. |   |  |
| Co-requisites<br>-                                                                                                    | Ø |  |
| Notes                                                                                                    |   |  |

8. Add details on textbooks and other resources your students may need.

| Textbooks And Other Resources                                                                                                    |   |
|----------------------------------------------------------------------------------------------------|---|
| <b>Required</b><br>Cech, DJ and Martin, S. (2012). <u>Functional Movement Development Across the Lifespan. 3rd edition</u> , W.B. Saunders<br>Company. | Ø |
| Recommended<br>O'Sullivan, Schmitz and Fulk. (2014). <u>Physical Rehabilitation 6th Edition</u> . F.A. Davis                                           | 0 |

#### 9. Add information as to the evaluation criteria that will be used for this course.

| Evaluation Criteria |            |
|---------------------|------------|
|                     |            |
| ASSESSMENT NAME     | % OF GRADE |
| Case Study          | 25         |
| Final Exam          | 30         |
| Midterm Exam        | 30         |
| Quizzes (2)         | 15         |
|                     |            |

10. Add course policies using the + icon. Edit any existing policies using the pencil icon.

| Course Policies                                                                                                    | L                                                                                                    |
|----------------------------------------------------------------------------------------------------|----------------------------------------------------------------------------------------------------|
| Professional Behaviors<br>Up to 10% of the cours<br>participation in class an<br>avoiding behaviors tha<br>student issues.     | e grade may be deducted for failure to adhere to professional behaviors including: a) constructive<br>nd student presentations; b) cooperative effort during group projects; c) showing respect for others and<br>it detract from other students' learning; d) communicating responsibly regarding personal, professional, or                                                                                          |
| Attendance<br>Students are expected<br>policy on Attendance a                                                                  | to attend all classes, laboratory sessions, and clinic sessions. Please refer to the Student Handbook for the $^{m eta}$ nd Participation.                                                                                                    |
| Academic Integrity<br>Cheating and plagiarist<br>cheating and/or plagia<br>addition, the student w<br>the University. Please r | m are extremely serious offenses and are a violation of the integrity of any professional. Any student caught<br>rizing on any assignment or examination will receive a zero for that assignment or examination. In<br>vill be referred to the formal review process of the SPC, which may result in dismissal from the Program and<br>refer to the Student Handbook for the policy regarding Cheating and Plagiarism. |

11. The grading scale at the end of the page will be view-only. Please head over to the Program Details section to make any necessary changes.

| Grading Scale |               |               |  |  |  |
|---------------|---------------|---------------|--|--|--|
| GRADE         | MINIMUM SCALE | MAXIMUM SCALE |  |  |  |
| A             | 93            | 100           |  |  |  |
| A-            | 90            | 92            |  |  |  |
| B+            | 87            | 89            |  |  |  |
| В             | 83            | 86            |  |  |  |

12. Once you have added all necessary information, you can download a word file of your course profile. Click Generate Syllabus at the top of the page.

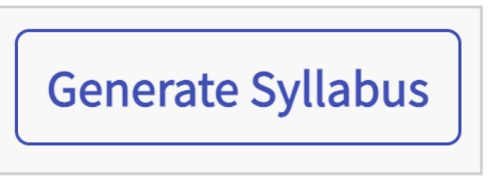

A drawer will open, and you can select the different sections you'd like to include in your file.
 Once ready, click Download.

| × Generate syllabus              | Download |
|----------------------------------|----------|
|                                  |          |
| School Logo                      |          |
| Course details                   |          |
| Pre-requisites and co-requisites |          |
| Textbooks and other resources    |          |
| Faculty & staff                  |          |
| Attributes                       |          |
| Evaluation criteria              |          |
| Course policies                  |          |
| Measures                         |          |
| Event schedule                   |          |
| Grading scale                    |          |
|                                  |          |

## Managing Course Measures

Measures are the components that build your courses I.e course objectives, instructional objectives, course learning outcomes, course goals etc. You can add, edit and delete them directly in the system.

1. Select Courses from your dashboard or left menu.

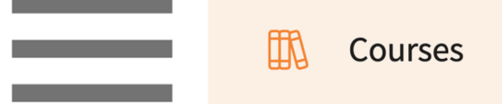

2. Select the Course you'd like to manage.

| $\equiv$ Courses                      |                                                      |               |                   |                | 888 E             | o ? 🤉 Chat I  | 💼 📢 Amee Jotangiya    | a Exxat Sales (PA)            |
|---------------------------------------|------------------------------------------------------|---------------|-------------------|----------------|-------------------|---------------|-----------------------|-------------------------------|
| Setup Course Catalog Course Offerings |                                                      |               |                   |                |                   |               |                       |                               |
| Q Search                              |                                                      |               |                   |                |                   |               | + Add Course Offering | $\mathbb{B} \not \sim \nabla$ |
| COURSE NUMBER                         | COURSE NAME                                          | ACADEMIC YEAR | TERM              | COHORT         | PROFESSIONAL YEAR | FACULTY/STAFF | REGISTERED STUDENTS   | ACTION                        |
| PA Demo 602                           | Pediatrics and Geriatrics (LA Activated Not Filled)* | 2023 - 2024   | Clinical Term     | Class of 2025* | Clinical Year     | -             | 7                     | 0 💼                           |
| PA 620                                | Pediatrics and Geriatrics                            | 2023 - 2024   | Didactic - Spring | Class of 2025* | Clinical Year     |               | 7                     | 0 🛍                           |
| PA 608                                | OB/GYN P                                             | 2023 - 2024   | Clinical Term     | Class of 2023  | Clinical Year     | -             | 6                     | 0 🛍                           |

### 3. Select Measures from the left panel.

| ~   | _ DPT 800 Clinical Practice I*<br>Class of 2022*   1st Year   Fall   2019 - 2020   7 registered students                                                                                                    |                                                                                                    |                        |             |               |   |
|-----|----------------------------------------------------------------------------------------------------|----------------------------------------------------------------------------------------------------|------------------------|-------------|---------------|---|
| Q   | Search                                                                                                    | <                                                                                                    | Course Details         |             |               | Ø |
| ₫\$ | Course information     Course information     Description     Descriptin     Description     Description     Descriptin     Descriptin |                                                                                                    |                        |             |               |   |
|     | About                                                                                                    | Physical Therapy Across the Lifespan's a 2 creat course offered during the fait senested of the 2nd year of the Doctorate of<br>Physical Therapy curriculum and is designed to explore concepts of human growth and development from conception to |                        |             |               |   |
|     |                                                                                                    |                                                                                                    | Show More              |             |               |   |
|     | Measures                                                                                                    |                                                                                                    | Credits                | Duration    | Hours         |   |
|     |                                                                                                    |                                                                                                    | 2                      | -           | 150           |   |
|     | Resources                                                                                                    |                                                                                                    | Nature                 | Type core   | Departments   |   |
|     | Event schedule                                                                                                    |                                                                                                    | -                      | Core        | -             |   |
|     |                                                                                                    |                                                                                                    | Fields of study        | Clock hours | Grading Scale |   |
| 2   | Students                                                                                                    | $\sim$                                                                                                    | •                      | -           | Letter grade  |   |
| Ą   | Announcements                                                                                                    |                                                                                                    | Share with site<br>Yes |             |               |   |
| ₽°. | Placements                                                                                                    |                                                                                                    |                        |             |               |   |

## **Adding Measures**

1. If the measures have been added already, you will find downward arrow to expand and view the data. If no data has been added, you will find the "+" icon to add a new measure in the system for a particular category.

| ← DPT 800 Clinical Pract<br>Class of 2022*   1st Year   Fal | F 800       Clinical Practice I*         is of 2022*   1st Year   Fall   2019 - 2020   7 registered students |          |          |   |  |  |  |
|-------------------------------------------------------------|----------------------------------------------------------------------------------------------------|----------|----------|---|--|--|--|
| Q Search <                                                  | Course Objectives (j                                                                                         | <b>~</b> | Details  | ~ |  |  |  |
| Course information                                          | Assignments ()                                                                                               | ~        | Linked() |   |  |  |  |
| About                                                       | Assessments O                                                                                                |          |          |   |  |  |  |
| Measures                                                    | Assessments (j)                                                                                              | ~        |          |   |  |  |  |
| Resources                                                   | Instructional Objectives ()                                                                                  | +        |          |   |  |  |  |

2. You can add a measure by clicking on "+" from the measure category card.

| Course Objectives (j)                                                                                                    | ~ |
|----------------------------------------------------------------------------------------------------|---|
| Assignments (i)                                                                                                    | ^ |
| + Add Assignments       Reorder         Image: Delete all         Case Study. Students, will investigate the impact of a disorder/condition on a client across the lifespan with respect to the provision of physical therapy. Refer to separate Case Study Assignment handout for details. |   |
| Assessments (i)                                                                                                    | ~ |
| Instructional Objectives (i)                                                                                                    | Ŧ |

- 3. A drawer will pop up asking you to fill the details for the measure you are adding. Click Save once done.
  - 1. Code: This is the number of the measure you are adding. I.e 1, 2, 3 etc.
  - 2. Description: This is the actual description of the measure you are adding.
  - 3. Tags: You can add any tag to this objective. For example: In progress, Reviewed, Need Review or Need attention, Highest level objective etc. In the below screenshot you can see few examples of tags. Tags work as sticky notes for you and your team to be able to generate a report based on what has been tagged. If faculty have tagged their objective as "needs reviewed" then the person overseeing the mappings can generate a report and check which objective needs to be reviewed and then tag them as "reviewed".

| Edit Assignments                                    | Sa                                                                  | ve             |
|-----------------------------------------------------|---------------------------------------------------------------------|----------------|
| Code*                                               |                                                                     |                |
| Case Study                                          |                                                                     |                |
| Description *                                       |                                                                     |                |
| Students, will investigate t                        | he impact of a disorder/condition on a client across the lifespan w | vith           |
| respect to the provision of for details.            | physical therapy. Refer to separate Case Study Assignment hando     | out<br>//      |
| respect to the provision of<br>for details.<br>Tags | physical therapy. Refer to separate Case Study Assignment hando     | out<br>//<br>+ |
| respect to the provision of<br>for details.<br>Tags | physical therapy. Refer to separate Case Study Assignment hando     | +              |

- 4. To add a tag: Click on "+" icon. A pop up will appear allowing you to select from your existing list.
- 5. Check off the tags you'd like to add and click Apply.
- 6. If the tag you'd like to add is not listed, click Add. This will allow you to create a new tag with a color associated to it.

| < Edit Assignments                                                                                                    |                                  | Save    |                    |
|----------------------------------------------------------------------------------------------------|----------------------------------|---------|--------------------|
| Code*                                                                                                    |                                  |         |                    |
| Case Study                                                                                                    |                                  |         |                    |
| Description *                                                                                                    |                                  |         |                    |
| Students, will investigate the impact of a disorder/condition                                                                 | on on a client across the lifesp | an with |                    |
| respect to the provision of physical therapy. Refer to separ<br>for details.                                                  | rate Case Study Assignment ha    | indout  |                    |
|                                                                                                    |                                  |         |                    |
| Tags                                                                                                    |                                  | +       |                    |
| (     Browse to uplo                                                                                                    | Total tags (6)                   | Add 🚽   |                    |
| Supported formats: .pdf,.doc,.jpg,.jpeg,.png,.docx,.xlsx,.pptx,.pptm<br>You can only upload files with file size under 10 MB. | • 🗹 Confirmed                    | 0       | Add a new tag her  |
|                                                                                                    | Professional Behaviors           | 0       |                    |
|                                                                                                    | • 🔲 General Knowledge            | 0       | Edit tag name here |
|                                                                                                    | • 🔲 Tentative                    | Ø       | L                  |
|                                                                                                    | • 🔲 NEEDS REVIEW                 | 0-      |                    |
|                                                                                                    | [                                | Apply   |                    |

## **Editing Measures**

1. In order to edit any measure, you can click on the objective and then the pencil icon next to the measure and you will find a drawer pop up on the right-hand side as similar to as how you add the measures. On the description box you can edit the measure.

| Assignments (j)                                                                                                    | ^   |
|----------------------------------------------------------------------------------------------------|-----|
| $+$ Add Assignments $\equiv$ Reorder $1000000000000000000000000000000000000$                                                                                                    |     |
| Case Study. Students, will investigate the impact of a disorder/condition on a client across the lifespan with respect to the provision of physical therapy. Refer to separate Case Study Assignment handout for details. | @ @ |

#### 2. Click on Save once done.

| Edit Assignments                                                                   |                                                                                                    | Save                                                    |
|------------------------------------------------------------------------------------|----------------------------------------------------------------------------------------------------|---------------------------------------------------------|
| ode*                                                                               |                                                                                                    |                                                         |
| Case Study                                                                         |                                                                                                    |                                                         |
| escription *                                                                       |                                                                                                    |                                                         |
| Students, will investigate t                                                       | the impact of a disorder/condition on a client                                                                           | across the lifespan with                                |
| Students, will investigate t<br>respect to the provision of<br>for details.        | the impact of a disorder/condition on a client<br>f physical therapy. Refer to separate Case Stu                         | across the lifespan with dy Assignment handout          |
| Students, will investigate t<br>respect to the provision of<br>for details.<br>ags | the impact of a disorder/condition on a client<br>f physical therapy. Refer to separate Case Stu                         | across the lifespan with<br>dy Assignment handout<br>// |
| Students, will investigate t<br>respect to the provision of<br>for details.<br>ags | the impact of a disorder/condition on a client<br>f physical therapy. Refer to separate Case Stu<br>The Browse to upload | across the lifespan with<br>dy Assignment handout<br>// |

## **Deleting Measures**

1. In order to delete a measure, you will have to click on the same pencil icon which will take you to the edit drawer of that measure.

| Assignments (j)                                                                                                    | ^   |
|----------------------------------------------------------------------------------------------------|-----|
| <ul> <li>+ Add Assignments  Reorder  Delete all</li> <li>Case Study. Students, will investigate the impact of a disorder/condition on a client across the lifespan with respect to the provision of physical therapy. Refer to separate Case Study Assignment handout for details.</li> </ul> | 0 0 |

2. On the right-hand side next to the save button, you will find the 3 dots as show in below:

3. When you click on the 3 dots, it shows the option to delete the measure.

| Edit Assignments                                                   |                                                                                                   | Save                                                            |
|--------------------------------------------------------------------|---------------------------------------------------------------------------------------------------|-----------------------------------------------------------------|
|                                                                    |                                                                                                   | Delete                                                          |
| Code*                                                              |                                                                                                   |                                                                 |
| Case Study                                                         |                                                                                                   |                                                                 |
| Description *                                                      |                                                                                                   |                                                                 |
| Students, will investig                                            | ate the impact of a disorder/condition on a cli                                                   | ient across the lifespan with                                   |
| Students, will investig<br>respect to the provisio<br>for details. | ate the impact of a disorder/condition on a cli<br>on of physical therapy. Refer to separate Case | ient across the lifespan with<br>Study Assignment handout       |
| Students, will investig<br>respect to the provisio<br>for details. | ate the impact of a disorder/condition on a cli<br>on of physical therapy. Refer to separate Case | ient across the lifespan with<br>Study Assignment handout<br>// |

4. Once you click on delete, the measure will be deleted along with any mappings/attributes associated.

## Managing Course Resources

You may want to share course-related resources with your students. Read on to learn how!

1. Select Courses from your dashboard or left menu.

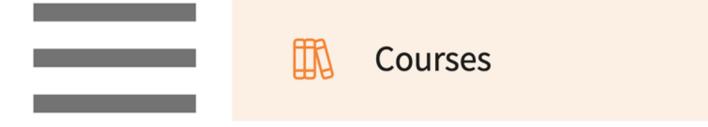

2. Select the Course you'd like to manage.

| $\equiv$ Courses   | E Courses 🗱 🖪 🕐 🖓 Chat 📫 📢 Amee Jotangiya Exce       |               |                   |                |                   |               |                       | a Exxat Sales (PA) 🚿                                                                                |
|--------------------|------------------------------------------------------|---------------|-------------------|----------------|-------------------|---------------|-----------------------|----------------------------------------------------------------------------------------------------|
| Setup Course Catal | Setup Course Catalog Course Offerings                |               |                   |                |                   |               |                       |                                                                                                    |
| Q Search           |                                                      |               |                   |                |                   |               | + Add Course Offering | $ \not \mathrel{\mathrel{\scriptscriptstyle B}} \bigtriangledown \bigtriangledown \bigtriangledown$ |
| COURSE NUMBER      | COURSE NAME                                          | ACADEMIC YEAR | TERM              | COHORT         | PROFESSIONAL YEAR | FACULTY/STAFF | REGISTERED STUDENTS   | ACTION                                                                                              |
| PA Demo 602        | Pediatrics and Geriatrics (LA Activated Not Filled)* | 2023 - 2024   | Clinical Term     | Class of 2025* | Clinical Year     | -             | 7                     | 0 💼                                                                                                 |
| PA 620             | Pediatrics and Geriatrics                            | 2023 - 2024   | Didactic - Spring | Class of 2025* | Clinical Year     | -             | 7                     | 0 💼                                                                                                 |
| PA 608             | OB/GYN P                                             | 2023 - 2024   | Clinical Term     | Class of 2023  | Clinical Year     | -             | 6                     | 0 🛍                                                                                                 |

3. Select Resources from the left panel.

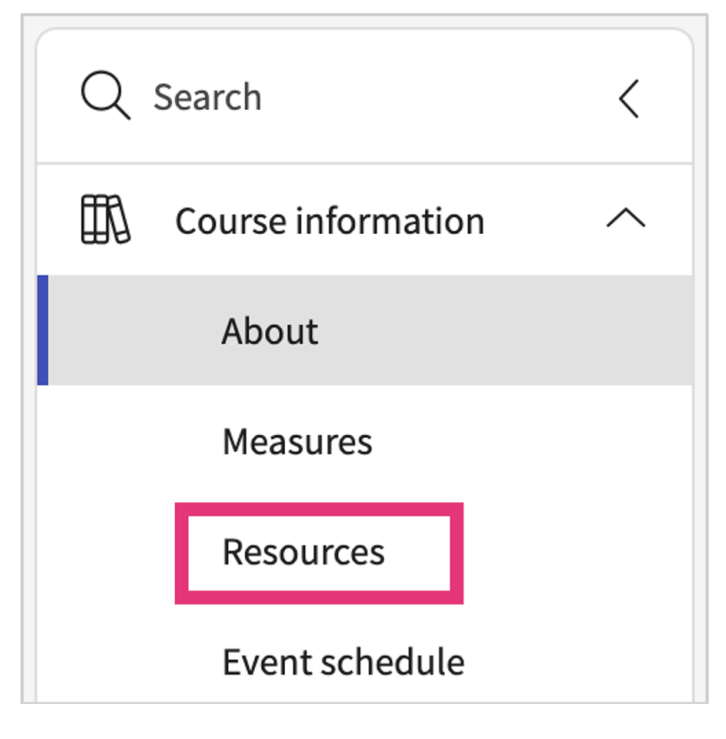

- 4. Select a category from the middle panel to start adding resources.
- 5. The Category List displays the following options:
  - 1. Syllabus
  - 2. Courses Policy Documents
  - 3. Reading Materials

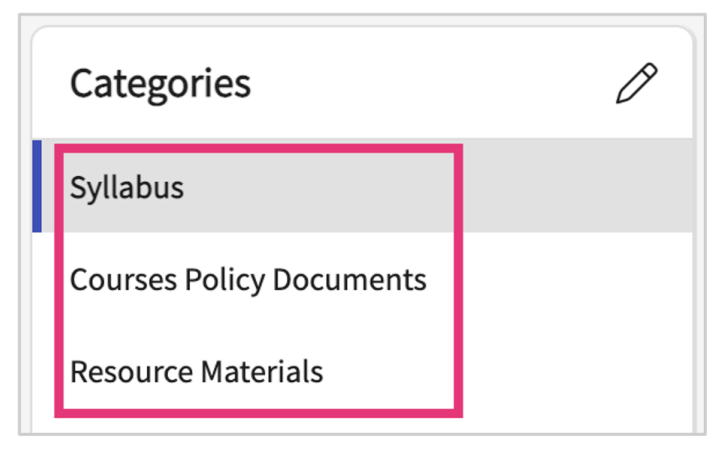

6. Not seeing any options within the category list, or would you like to update your list? Click on the pencil icon.

| Categories               | Ø |
|--------------------------|---|
| Syllabus                 |   |
| Courses Policy Documents |   |
| Resource Materials       |   |

7. A drawer will appear showing you all your categories. Make all necessary changes and click Save once done.

| $\times$ Edit categories | Save    |
|--------------------------|---------|
| Syllabus                 |         |
| Courses Policy Documents | <u></u> |
| Resource Materials       | <u></u> |
| New category             |         |
|                          |         |

- 8. Once you select an item within the category list, you will see all resources added for that category.
  - 1. If you'd like to filter to view only documents, links, etc., you can uncheck any options.

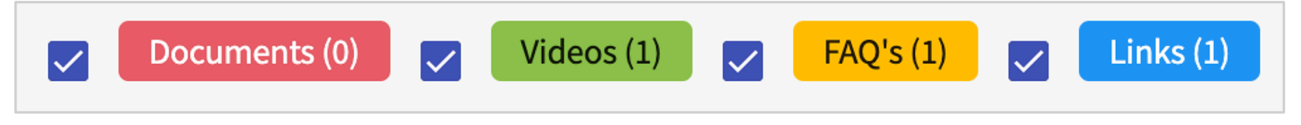

2. To edit an existing resource, click on the pencil icon.

3. To delete a resource, click on the trash bin.

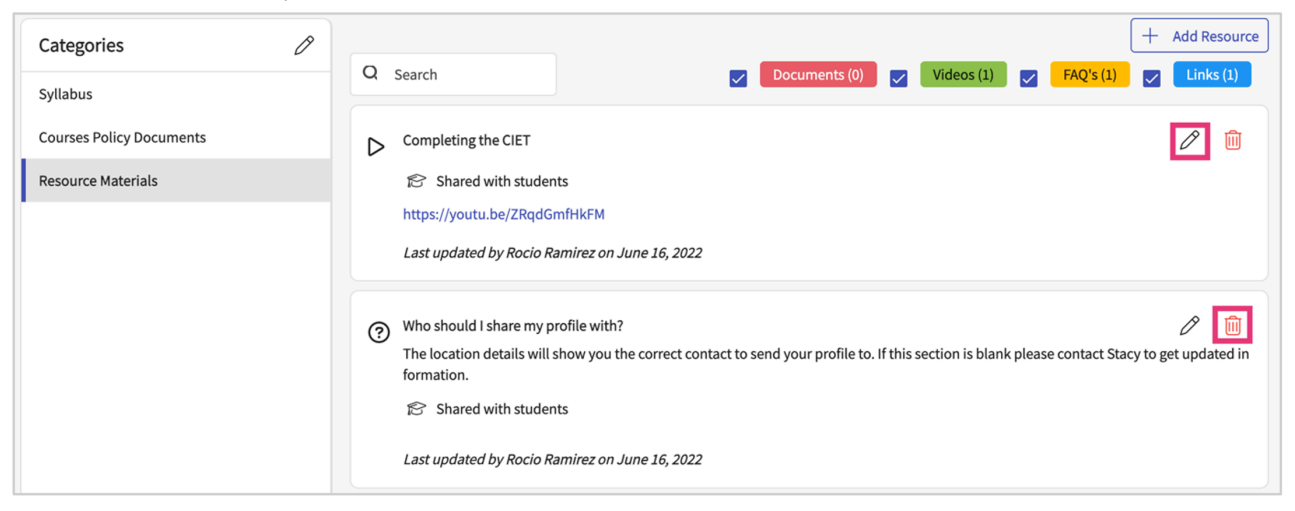

9. To add a new resource, click +Add Resource.

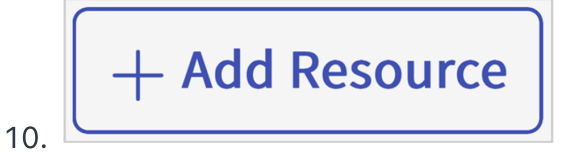

- Type Select the type of resource from the following resource types:
  - Documents
  - Videos
  - FAQ's
  - Links
- Document Category The document category is already selected based on the category list.
  - Syllabus
  - Course Policy Documents
  - Reading Materials
- Name Specify the name for your resource.
- Description Add description for your resource material.
- URL Add the URL's specific to the resource.
- Show on site resources page Enable this option if you want to share the resource with the site.
- Show it to Student Enable this option if you want to share your resource with the students.
- Browse to upload Add files related to the resource. Click Add Resource from within the category list, specify the following, and click Save.

| Edit resources                                                                                                    |                   |                   | Save         |
|----------------------------------------------------------------------------------------------------|-------------------|-------------------|--------------|
| ,<br>                                                                                                    |                   |                   |              |
| īype *                                                                                                    |                   |                   |              |
| 🔵 Documents 🔘 Videos 💿 FAQ's 🔘 Links                                                                                                    |                   |                   |              |
| Document category                                                                                                    |                   |                   |              |
| Resource Materials                                                                                                    |                   |                   | -            |
| Name*                                                                                                    |                   |                   |              |
| Who should I share my profile with?                                                                                                    |                   |                   |              |
|                                                                                                    |                   |                   |              |
| Description                                                                                                    |                   |                   |              |
| Description<br>The location details will show you the correct contact to<br>blank please contact Stacy to get updated information.                                                             | send your profile | to. If this sect  | ion is       |
| Description<br>The location details will show you the correct contact to<br>blank please contact Stacy to get updated information.                                                             | send your profile | to. If this secti | ion is       |
| Description<br>The location details will show you the correct contact to<br>blank please contact Stacy to get updated information.<br>Jrl                                                      | send your profile | to. If this secti | ion is       |
| Description<br>The location details will show you the correct contact to<br>blank please contact Stacy to get updated information.<br>Jrl                                                      | send your profile | to. If this secti | ion is       |
| Description<br>The location details will show you the correct contact to<br>blank please contact Stacy to get updated information.<br>Jrl                                                      | send your profile | to. If this secti | ion is<br>// |
| Description<br>The location details will show you the correct contact to<br>blank please contact Stacy to get updated information.<br>Jrl                                                      | send your profile | to. If this secti | ion is<br>#  |
| Description The location details will show you the correct contact to blank please contact Stacy to get updated information. Unl Show on site resources page                                   | send your profile | to. If this secti | ion is<br>// |
| Description The location details will show you the correct contact to blank please contact Stacy to get updated information. Url Show on site resources page Show it to student                | send your profile | to. If this secti | ion is<br>#  |
| Description The location details will show you the correct contact to blank please contact Stacy to get updated information. Url Show on site resources page Show it to student Browse to upla | send your profile | to. If this secti | ion is<br>#  |

On the **Resources** window, you can filter the view by selecting or deselecting the resource type.

## Managing Course Event Schedule

Within Prism, you can create your entire class schedule for each course.

1. Select Courses from your dashboard or left menu.

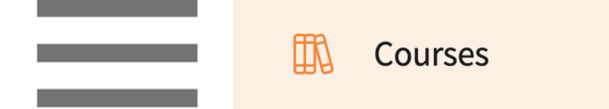

2. Select the Course you'd like to manage.

|                                       | · · · · · · · · · · · · · · · · · · ·                |               |                   |                |                    |                  |                       |                                                                                   |
|---------------------------------------|------------------------------------------------------|---------------|-------------------|----------------|--------------------|------------------|-----------------------|-----------------------------------------------------------------------------------|
| $\equiv$ Courses                      |                                                      |               | 888 E             | । 🖓 🖓 Chat     | 💼 📢 Amee Jotangiya | Exxat Sales (PA) |                       |                                                                                   |
| Setup Course Catalog Course Offerings |                                                      |               |                   |                |                    |                  |                       |                                                                                   |
| Q Search                              |                                                      |               |                   |                |                    |                  | + Add Course Offering | $ \not \mathrel{\triangleright} \not \mathrel{\bigtriangledown} \bigtriangledown$ |
| COURSE NUMBER                         | COURSE NAME                                          | ACADEMIC YEAR | TERM              | COHORT         | PROFESSIONAL YEAR  | FACULTY/STAFF    | REGISTERED STUDENTS   | ACTION                                                                            |
| PA Demo 602                           | Pediatrics and Geriatrics (LA Activated Not Filled)* | 2023 - 2024   | Clinical Term     | Class of 2025* | Clinical Year      | -                | 7                     | 0 💼                                                                               |
| PA 620                                | Pediatrics and Geriatrics                            | 2023 - 2024   | Didactic - Spring | Class of 2025* | Clinical Year      | -                | 7                     | 0 🛍                                                                               |
| PA 608                                | OB/GYN P                                             | 2023 - 2024   | Clinical Term     | Class of 2023  | Clinical Year      | -                | 6                     | 0 🛍                                                                               |
|                                       |                                                      |               |                   |                |                    |                  |                       |                                                                                   |

3. Select Event Schedule from the left panel.

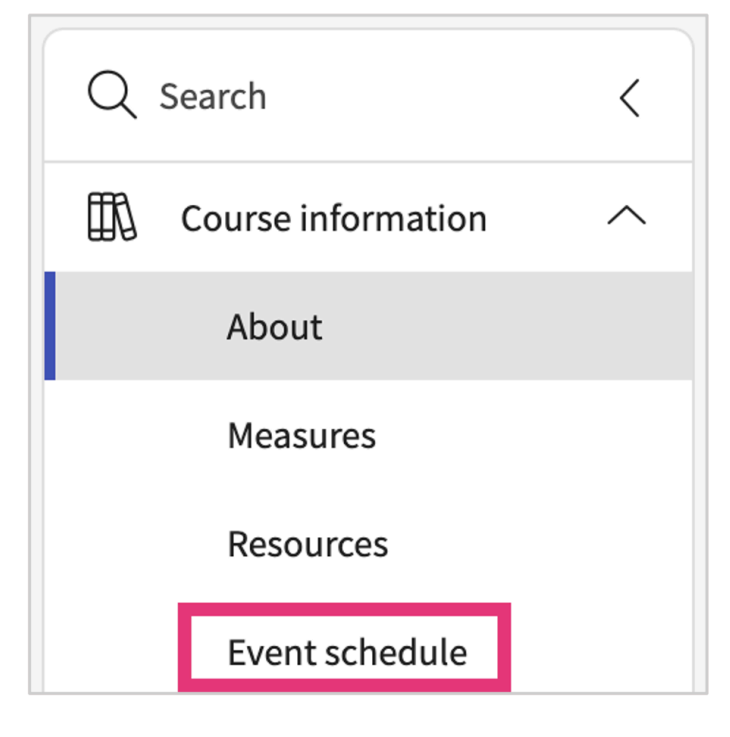

- 4. On the event schedule tab, you will find "Add Event" button on the right-hand side. This will allow you to add events.
  - 1. Click on the pencil icon to edit existing events.
  - 2. Click on the trash bin to delete events.

| Q Search        | Q Search events       |         |                    |          |                       | -         | - Add Event        |                    |                                                                    |     |        |
|-----------------|-----------------------|---------|--------------------|----------|-----------------------|-----------|--------------------|--------------------|--------------------------------------------------------------------|-----|--------|
| DATE            | TIME                  | TITLE   | FACULTY            | LOCATION | REFERENCE<br>MATERIAL | DOCUMENTS | LAST<br>UPDATED ON | LAST<br>UPDATED BY | ATTRIBUTES                                                         |     | ACTION |
| May 15,<br>2023 | 12:00 PM -<br>1:00 PM | Anatomy | Stacey*<br>Chapman |          |                       | -         | March 21,<br>2023  | Stacey<br>Chapman  | Instructional<br>Methods<br>Small Groups<br>Team Based<br>Learning | (j) | P 🛍    |

- 5. A drawer will open where you can provide event details. Click Save once done.
  - 1. Event Faculty: this dropdown will only list faculty assigned to this particular course.
  - 2. Instructional Methods: if you have activated any attribute for a course event during the mapping setup, that will show up within this dropdown.

| Title *             |                |              |    |
|---------------------|----------------|--------------|----|
| Anatomy             |                |              |    |
| Date                |                |              |    |
| May 15, 2023        |                |              | Ē  |
| Start time          |                | End time     |    |
| 12:00 PM            | U              | 1:00 PM      | U  |
| Location            |                |              |    |
| Reference material  |                |              |    |
|                     |                |              | 1. |
| Instructional Metho | ods            |              | G  |
| Small Groups , 1    | Team Based Lea | arning       | •  |
|                     | A Brows        | se to upload |    |

# Manage Student Course Registration

While students within the selected cohort for a course will automatically be registered, you may need to make changes!

This feature will also allow you to register students outside of the selected cohort.

1. Select Courses from your dashboard or left menu.

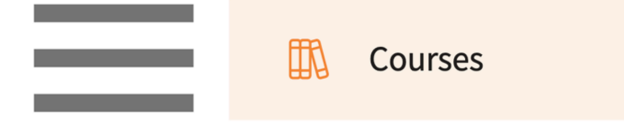

2. Select the Course you'd like to manage.

| $\equiv$ Courses   |                                                      |               |                   |                | 888 E             | ि 🖓 🖓 Chat ।  | 💼 📢 Amee Jotangiy.    | a Exxat Sales (PA)            |
|--------------------|------------------------------------------------------|---------------|-------------------|----------------|-------------------|---------------|-----------------------|-------------------------------|
| Setup Course Catal | Course Offerings                                     |               |                   |                |                   |               |                       |                               |
| Q Search           |                                                      |               |                   |                |                   |               | + Add Course Offering | $\mathbb{B} \not \sim \nabla$ |
| COURSE NUMBER      | COURSE NAME                                          | ACADEMIC YEAR | TERM              | COHORT         | PROFESSIONAL YEAR | FACULTY/STAFF | REGISTERED STUDENTS   | ACTION                        |
| PA Demo 602        | Pediatrics and Geriatrics (LA Activated Not Filled)* | 2023 - 2024   | Clinical Term     | Class of 2025* | Clinical Year     | -             | 7                     | 0 🛍                           |
| PA 620             | Pediatrics and Geriatrics                            | 2023 - 2024   | Didactic - Spring | Class of 2025* | Clinical Year     | -             | 7                     | 0 🛍                           |
| PA 608             | OB/GYN P                                             | 2023 - 2024   | Clinical Term     | Class of 2023  | Clinical Year     | -             | 6                     | 0 🛍                           |

3. Open up the Students option from the left panel and select Student Registration.

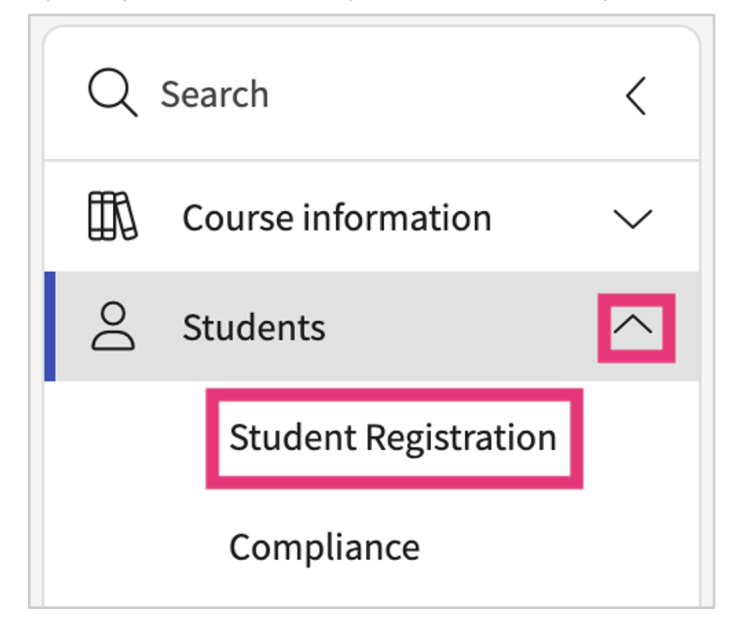

4. The system will display all students registered for the course.

| First Name      |                          |                   |             |             | + Select To | Register + L     | Jpload List To Register | $\rightarrow$ $\bigtriangledown$ |
|-----------------|--------------------------|-------------------|-------------|-------------|-------------|------------------|-------------------------|----------------------------------|
| STUDENT<br>NAME | EMAIL                    | COHORT            | GROUP       | ENROLLMENT  | GRADUATION  | CAMPUS           | STUDENT<br>CATEGORY     | ACTION                           |
| Deitra, Kay*    | kay.deitra@exxat.com     | Class of 2022*    | Residential | Summer 2019 | Spring 2022 | Newark<br>Campus |                         | Unregister                       |
| Elton, Megan    | megan.elton@exxat.com    | Class of 2022*    | Residential | -           | -           | -                | -                       | Unregister                       |
| Jaylee, Valerie | valerie.jaylee@exxat.com | Class of<br>2022* | Residential | -           | -           | -                | -                       | Unregister                       |

- 5. If you would like to register additional students, you have two options:
  - 1. + Select to Register allows you to find and select students from the system
  - 2. + Upload List to Register allows you to upload a list of students

(please note that students must exist in the system for them to be registered for the course)

6. To search and select students, click + Select to Register.

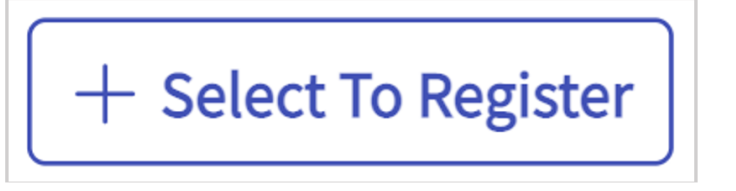

7. A drawer will open. Use the search options available and click Search Record.

| Student name     | Search student to register |
|------------------|----------------------------|
|                  |                            |
| Cohort           |                            |
| Class of 2024    |                            |
| Group            |                            |
| •                |                            |
| Tags             |                            |
| •                |                            |
| Enrollment       |                            |
| •                |                            |
| Graduation       |                            |
| •                |                            |
| Campus           |                            |
| •                |                            |
| Student Category |                            |
| •                |                            |

8. Select the students you'd like to register for the course and click Register.

| × Select to register for DPT 850 Clinical Practice II* |       |                 |               |             |                               |                       |  |
|--------------------------------------------------------|-------|-----------------|---------------|-------------|-------------------------------|-----------------------|--|
| Student name                                           | Total | 5 student found |               |             | Stude                         | nt selected           |  |
|                                                        |       | STUDENT NAME 1  | COHORT        | GROUP       | ENROLLMENT                    | GRADUA                |  |
| Cohort                                                 |       | Brewer, Donald  | Class of 2023 | Residential | Summer 2023<br>(June 5, 2023) | Spring 2 <sup>,</sup> |  |
| Class 01 2025                                          |       | Long, Kimberly  | Class of 2023 | Residential | Summer 2020                   | Spring 2              |  |
| Group                                                  |       | Phelps, Lester  | Class of 2023 | Hybrid      | Summer 2020                   | Spring 2              |  |
| Tags                                                   |       | Todd, Jeannie   | Class of 2023 | Hybrid      | Summer 2020                   | Spring 2              |  |
| •                                                      |       | Vaishnav, Kunal | Class of 2023 | -           | Summer 2020                   | Spring 2              |  |
|                                                        |       |                 |               |             |                               |                       |  |

9. If you prefer to upload a list, click + Upload List to Register.

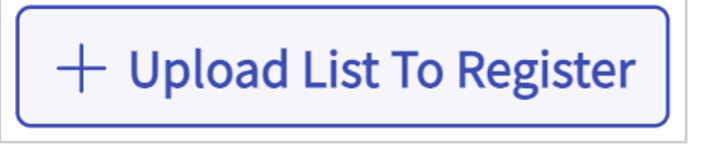

10. A drawer will open. Download the template provided.

| $\times$ Upload to Register          | Register                       |
|--------------------------------------|--------------------------------|
| Step 1: Download excel template      | student upload template.xlsx 🕁 |
| Step 2: Upload the filled excel file | 1                              |
| Brows                                | se to upload                   |
| Supported formats: .xlsx             |                                |

- 11. On the downloaded file, enter your student roster. Please provide their first and last name, along with an email address. Once done, head back to the system and upload your file.
- 12. The system will then find your students in the database. Click Register.
  - 1. If your list includes any students who are not yet added the system, you will not be able to move forward.

| stude                         | nts record found in the syst                                                                             | tem                                                          |
|-------------------------------|----------------------------------------------------------------------------------------------------|--------------------------------------------------------------|
| Excel up                      | oload complete. 0 students                                                                               | found in the system                                          |
| stude                         | nt not found in the system                                                                               |                                                              |
| < U                           | pload to Register                                                                                        | Regi                                                         |
| Step 1                        | : Download excel template                                                                                | student upload template.xlsx بلے                             |
| Step 2                        | : Upload the filled excel file                                                                           |                                                              |
| - qoto                        | Student Degistration Evcol                                                                               |                                                              |
| ш.                            | student_Registration_excet.                                                                              | xlsx                                                         |
| · · ·                         | student_kegistration_excet.                                                                              | xlsx                                                         |
| 2 stud                        | ents record found in the sys                                                                             | tem                                                          |
| 2 stud<br>Excel u             | ents record found in the sys                                                                             | xlsx<br>tem<br>: found in the system                         |
| 2 stud<br>Excel u<br>Total st | ents record found in the sys<br>upload complete. 2 students<br>udents: 2                                 | xlsx<br>tem<br>: found in the system                         |
| 2 stud<br>Excel u<br>Total st | ents record found in the sys<br>upload complete. 2 students<br>udents: 2<br>STUDENT NAME                 | tem<br>found in the system<br>EMAIL                          |
| 2 stud<br>Excel u<br>Total st | ents record found in the sys<br>upload complete. 2 students<br>udents: 2<br>STUDENT NAME<br>Blair, Marty | tem<br>found in the system<br>EMAIL<br>marty.blair@exxat.com |

13. To unregister any student, click Unregister from the Action column for the desired student.

| First Name 🔹 Q Search  |                              |                  |             |             | + Select    | To Register +    | Upload List To Register     | $\hookrightarrow \nabla$ |
|------------------------|------------------------------|------------------|-------------|-------------|-------------|------------------|-----------------------------|--------------------------|
| STUDENT<br>NAME        | EMAIL                        | COHORT           | GROUP       | ENROLLMENT  | GRADUATION  | CAMPUS           | STUDENT<br>CATEGORY         | ACTION                   |
| Mills, Marco           | marco.mills@exxat.com        | Class of<br>2024 | Residential | Summer 2021 | Spring 2024 | Newark<br>Campus | Pediatric<br>Specialization | Unregister               |
| Rios, Terri            | terrii.rios@exxat.com        | Class of<br>2024 | Residential | -           | -           | -                | -                           | Unregister               |
| Stevenson,<br>Samantha | samantha.stevenson@exxat.com | Class of<br>2024 | Residential | -           | -           | -                | -                           | Unregister               |

# Managing Student's Communications and Interventions through Course Offering

or your course offerings created, you will be able to log the communications and interventions for all students registered to that course from the same page without going to the students page.

1. On your dashboard, select Courses.

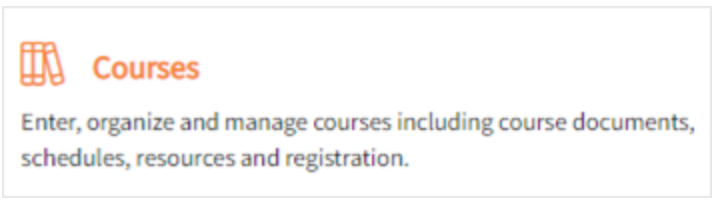

(A) You can also access this from the left hand side menu.

2. You'll be redirected to the Course Offerings tab. Here you will see all course offerings previously added to your system.

| $\equiv$ Courses  |                                                      |               |                   |                | 8888 E            | o ? 🖓 Chat I  | 💼 📢 Amee Jotangiya    | Exxat Sales (PA)                                                                  |
|-------------------|------------------------------------------------------|---------------|-------------------|----------------|-------------------|---------------|-----------------------|-----------------------------------------------------------------------------------|
| Setup Course Cata | log Course Offerings                                 |               |                   |                |                   |               |                       |                                                                                   |
| Q Search          |                                                      |               |                   |                |                   |               | + Add Course Offering | $ \not \mathrel{\triangleright} \not \mathrel{\bigtriangledown} \bigtriangledown$ |
| COURSE NUMBER     | COURSE NAME                                          | ACADEMIC YEAR | TERM              | COHORT         | PROFESSIONAL YEAR | FACULTY/STAFF | REGISTERED STUDENTS   | ACTION                                                                            |
| PA Demo 602       | Pediatrics and Geriatrics (LA Activated Not Filled)* | 2023 - 2024   | Clinical Term     | Class of 2025* | Clinical Year     | -             | 7                     | 0 🛍                                                                               |
| PA 620            | Pediatrics and Geriatrics                            | 2023 - 2024   | Didactic - Spring | Class of 2025* | Clinical Year     | -             | 7                     | 0 🛍                                                                               |
| PA 608            | OB/GYN P                                             | 2023 - 2024   | Clinical Term     | Class of 2023  | Clinical Year     | -             | 6                     | 0 🛍                                                                               |
| PC 123            | Portfolio course                                     | 2023 - 2024   | Clinical Term     | Class of 2025* | -                 | -             | 2                     | 0 🛍                                                                               |
| GB01              | Gradebook Overview P                                 | 2022 - 2023   | Didactic - Spring | Class of 2025* | Didactic Year     | -             | 6                     | 0 🛍                                                                               |
| PA 610            | Elective Rotation II P                               | 2021 - 2022   | Clinical Term     | Class of 2025* | Clinical Year     | -             | 7                     | 0 🛍                                                                               |

3. When you click on a course offering, you will find the "Communications & Interventions" page under Students. Click on it.

| $\equiv$ Courses                      |                                                      |               |                   |                | 888 E             | ? 및 Chat I    | 💼 📢 Amee Jotangiya    | Exxat Sales (PA)                                                                  |  |  |
|---------------------------------------|------------------------------------------------------|---------------|-------------------|----------------|-------------------|---------------|-----------------------|-----------------------------------------------------------------------------------|--|--|
| Setup Course Catalog Course Offerings |                                                      |               |                   |                |                   |               |                       |                                                                                   |  |  |
| Q Search                              |                                                      |               |                   |                |                   | -             | + Add Course Offering | $ \not \mathrel{\triangleright} \not \mathrel{\bigtriangledown} \bigtriangledown$ |  |  |
| COURSE NUMBER                         | COURSE NAME                                          | ACADEMIC YEAR | TERM              | COHORT         | PROFESSIONAL YEAR | FACULTY/STAFF | REGISTERED STUDENTS   | ACTION                                                                            |  |  |
| PA Demo 602                           | Pediatrics and Geriatrics (LA Activated Not Filled)* | 2023 - 2024   | Clinical Term     | Class of 2025* | Clinical Year     | -             | 7                     | 0 🛍                                                                               |  |  |
| PA 620                                | Pediatrics and Geriatrics                            | 2023 - 2024   | Didactic - Spring | Class of 2025* | Clinical Year     | -             | 7                     | 0 🛍                                                                               |  |  |
| PA 608                                | OB/GYN P                                             | 2023 - 2024   | Clinical Term     | Class of 2023  | Clinical Year     | -             | 6                     | 0 🛍                                                                               |  |  |
| PC 123                                | Portfolio course                                     | 2023 - 2024   | Clinical Term     | Class of 2025* | -                 | -             | 2                     | 0 🔟                                                                               |  |  |
| GB01                                  | Gradebook Overview P                                 | 2022 - 2023   | Didactic - Spring | Class of 2025* | Didactic Year     | -             | 6                     | 0 🛍                                                                               |  |  |
| PA 610                                | Elective Rotation II P                               | 2021 - 2022   | Clinical Term     | Class of 2025* | Clinical Year     | -             | 7                     | 0 🛍                                                                               |  |  |

4. This will show you list of all students registered to the course on the left side and you can now begin to log the information for each student. You will find the two different tabs one for

## Communication and next to it one for Intervention.

| $\equiv$ Communications & Interventions                                                                             |                                                | 🇱 🕞 🖓 🖵 Chat 📫 📢 Amee Jotangiya Exxat Sales (PA) 🗸 |
|----------------------------------------------------------------------------------------------------|------------------------------------------------|----------------------------------------------------|
| PA Demo 602 Pediatrics and Geriatrics (LA Activ<br>Class of 2025*   Clinical Year   Clinical Term   2023 - 2024   7 | ed Not Filled)*<br>gistered students           |                                                    |
| Q Search C Q Search Student                                                                                         | Communications Interventions                   | + Add Communication                                |
| Course information Adkins, Brian                                                                                    | Follow up on compliance                        | ß                                                  |
| About Bailey, Teri                                                                                                  | Communicated by : Amee Jotangiya - May 14,2024 | Log date : May 13, 2024                            |
| Measures Blair, Marty                                                                                               |                                                |                                                    |
| Resources Brown, Janet*                                                                                             |                                                |                                                    |
| Event schedule Dawson, Spencer                                                                                      |                                                |                                                    |
| Students  Dixon, Omar                                                                                               |                                                |                                                    |
| Communications & Inter Evans, Kevin                                                                                 |                                                |                                                    |
| Student Registration                                                                                                |                                                |                                                    |
| Student Compliance                                                                                                  |                                                |                                                    |
| स्री Announcements                                                                                                  |                                                |                                                    |
| Ele Placements                                                                                                    |                                                |                                                    |
| ga Learning activities 🗸 🗸                                                                                          |                                                |                                                    |
| Attestations                                                                                                    |                                                |                                                    |
|                                                                                                    |                                                |                                                    |
|                                                                                                    |                                                |                                                    |
|                                                                                                    |                                                |                                                    |
|                                                                                                    |                                                |                                                    |
|                                                                                                    |                                                |                                                    |

5. By default, you will be on the Communications tab where you can use the "Add Communication" button to add the details.

| $\equiv$ Communications & Interventions                                                     |                                                                     |                                             | 800  | Eø | 0 | 모) Chat | <b>d i</b> | Amee Jotangiya Exxat Sales (PA) 🗸 🗸 |
|---------------------------------------------------------------------------------------------|---------------------------------------------------------------------|---------------------------------------------|------|----|---|---------|------------|-------------------------------------|
| PA Demo 602 Pediatrics and Geriatric<br>Class of 2025*   Clinical Year   Clinical Term   20 | cs (LA Activated Not Filled)*<br>123 - 2024   7 registered students |                                             |      |    |   |         |            |                                     |
| Q Search < Q Search                                                                         | h Student                                                           | Communications Interventions                |      |    |   |         |            | + Add Communication                 |
| Course information Adkins, Br                                                               | ian                                                                 | Follow up on compliance                     |      |    |   |         |            | P                                   |
| About Bailey, Te                                                                            | ri                                                                  | Communicated by : Amee Jotangiya - May 14,2 | 2024 |    |   |         |            | Log date : <i>May 13, 2024</i>      |
| Measures Blair, Mart                                                                        | y .                                                                 |                                             |      |    |   |         |            |                                     |
| Resources Brown, Ja                                                                         | net*                                                                |                                             |      |    |   |         |            |                                     |
| Event schedule Dawson, S                                                                    | Spencer                                                             |                                             |      |    |   |         |            |                                     |
| Students A Dixon, Om                                                                        | har                                                                 |                                             |      |    |   |         |            |                                     |
| Communications & Inter Evans, Ke                                                            | vin                                                                 |                                             |      |    |   |         |            |                                     |
| Student Registration                                                                        |                                                                     |                                             |      |    |   |         |            |                                     |
| Student Compliance                                                                          |                                                                     |                                             |      |    |   |         |            |                                     |
| 🖓 Announcements                                                                             |                                                                     |                                             |      |    |   |         |            |                                     |
| E Placements                                                                                |                                                                     |                                             |      |    |   |         |            |                                     |
| 요 Learning activities 🗸                                                                     |                                                                     |                                             |      |    |   |         |            |                                     |
| Attestations                                                                                |                                                                     |                                             |      |    |   |         |            |                                     |
|                                                                                             |                                                                     |                                             |      |    |   |         |            |                                     |
|                                                                                             |                                                                     |                                             |      |    |   |         |            |                                     |
|                                                                                             |                                                                     |                                             |      |    |   |         |            |                                     |
|                                                                                             |                                                                     |                                             |      |    |   |         |            |                                     |
|                                                                                             |                                                                     |                                             |      |    |   |         |            |                                     |

6. A drawer will open up on the right hand side where you can fill out all the details while adding a communication.

| × Communication                                                                                 | Save |
|-------------------------------------------------------------------------------------------------|------|
| Communication                                                                                   |      |
| Mode of communication *<br>Audio Call Video Call • Email In Person O Other<br>Communicated by * |      |
| Thomas                                                                                          |      |
| Subject*                                                                                        |      |
| Student Performance                                                                             |      |
| Paragraph v <b>B</b> I 🖉                                                                        |      |
| Description                                                                                     |      |
|                                                                                                 |      |
| Communication date                                                                              |      |
|                                                                                                 | C 🗎  |
| Date of update                                                                                  |      |

- 7. Click on Save once you fill out the details on the top right hand side.
- 8. When you switch to Interventions, you will find the "Add intervention" button on right hand side to add the details.

| $\equiv$ Communications & Interventions                                                                                                    |                              | 000 | Eø | ⑦ 🖓 Chat | Amee Jotangiya Exxat Sales (PA) $$ |
|----------------------------------------------------------------------------------------------------|------------------------------|-----|----|----------|------------------------------------|
| PA Demo 602 Pediatrics and Geriatrics (LA Activated Not Filled)*<br>Class of 2025*   Clinical Year   Clinical Term   2023 - 2024   7 registered students |                              |     |    |          |                                    |
| Q Search C Q Search Student                                                                                                    | Communications Interventions |     |    |          | + Add Intervention                 |
| Course information Adkins, Brian                                                                                                    | There are no interventions   |     |    |          |                                    |
| About Bailey, Teri                                                                                                    | There are no interventions.  |     |    |          |                                    |
| Measures Blair, Marty                                                                                                    |                              |     |    |          |                                    |
| Resources Brown, Janet*                                                                                                    |                              |     |    |          |                                    |
| Event schedule Dawson, Spencer                                                                                                    |                              |     |    |          |                                    |
| Students $\wedge$ Dixon, Omar                                                                                                    |                              |     |    |          |                                    |
| Communications & Inter Evans, Kevin                                                                                                    |                              |     |    |          |                                    |
| Student Registration                                                                                                    |                              |     |    |          |                                    |
| Student Compliance                                                                                                    |                              |     |    |          |                                    |
| R Announcements                                                                                                    |                              |     |    |          |                                    |
| Elg Placements                                                                                                    |                              |     |    |          |                                    |
| ga Learning activities ∨                                                                                                    |                              |     |    |          |                                    |
| Attestations                                                                                                    |                              |     |    |          |                                    |
|                                                                                                    |                              |     |    |          |                                    |
|                                                                                                    |                              |     |    |          |                                    |
|                                                                                                    |                              |     |    |          |                                    |
|                                                                                                    |                              |     |    |          |                                    |
|                                                                                                    |                              |     |    |          |                                    |

#### 9. Click on +Add interventions button

| $\equiv$ Communications & Interven                                                                                                    | tions                                                                                                    |                              | 800<br>800 | Eø | ? | 모) Chat | • ¶\$ | Amee Jotangiya Exxat Sales (PA) $$ |
|----------------------------------------------------------------------------------------------------|----------------------------------------------------------------------------------------------------|------------------------------|------------|----|---|---------|-------|------------------------------------|
| Class of 2025*   Clinical Year   Cli                                                                                                    | and Geriatrics (LA Activated Not Filled)*<br>inical Term   2023 - 2024   7 registered students                                                                                          |                              |            |    |   |         |       |                                    |
| Ctass of 2025 <sup>+</sup>   Clinical Year   Cli<br>Cass of 2025 <sup>+</sup>   Clinical Year   Cli<br>Search (<br>About<br>About<br>Measures<br>Resources<br>Event schedule<br>Students (<br>Communications & Inter<br>Student Registration<br>Student Compliance | Inical Term   2023-2024   7 registered students<br>C Search Student<br>Adkins, Brian<br>Bailey, Teri<br>Blair, Marty<br>Brown, Janet*<br>Dawson, Spencer<br>Dixon, Omar<br>Evans, Kevin | Communications Interventions |            |    |   |         |       | + Add Intervention                 |
| Ry Announcements<br>문화 Placements<br>오고 Learning activities ~<br>은 Attestations                                                                                                    |                                                                                                    |                              |            |    |   |         |       |                                    |

10. A drawer will pop up on the right hand side where you can add the details for intervention. Click on save once done.

| tervention        |        |            |   |            |   |          |      |       |      |   |   |
|-------------------|--------|------------|---|------------|---|----------|------|-------|------|---|---|
| ode               |        |            |   |            |   |          |      |       |      |   |   |
| Audio Call        | O v    | ideo Call  | ۲ | Email      | 0 | n Persor | 0    | Other |      |   |   |
| itiated by*       |        |            |   |            |   |          |      |       |      |   |   |
| Thomas            |        |            |   |            |   |          |      |       |      |   |   |
|                   |        |            |   |            |   |          |      |       |      |   |   |
| ourse             |        | ce lut     |   |            |   |          |      |       |      |   |   |
|                   |        |            |   |            |   |          |      |       |      |   |   |
| ubject of interve | ntion* |            |   |            |   |          |      |       |      |   |   |
| Student perform   | ance   |            |   |            |   |          |      |       |      |   |   |
| December          | ~      | <b>B</b> 1 | U | <b>≡</b> × | 0 | := ~     | := ~ | A v   | AI ~ | Œ | : |
| Paragraph         |        |            | _ |            | - |          |      | _     |      |   |   |

## Managing Course Announcements

You can use the announcements feature to provide updates or inform students of upcoming items related to a course!

1. Select Courses from your dashboard or left menu.

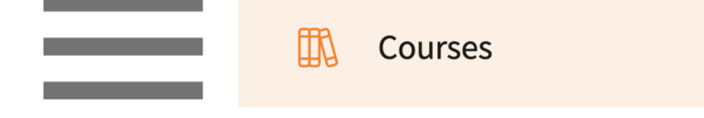

2. Select the Course you'd like to manage.

| $\equiv$ Courses   |                                                      |               |                   |                | 888<br>888        | ि 🥐 🖵 Chat ।  | 💼 📢 Amee Jotangiy.    | a Exxat Sales (PA)                                                                   |
|--------------------|------------------------------------------------------|---------------|-------------------|----------------|-------------------|---------------|-----------------------|--------------------------------------------------------------------------------------|
| Setup Course Catal | log Course Offerings                                 |               |                   |                |                   |               |                       |                                                                                      |
| Q Search           |                                                      |               |                   |                |                   |               | + Add Course Offering | $ \not \mathrel{\vartriangleright} \not \mathrel{\bigtriangledown} \bigtriangledown$ |
| COURSE NUMBER      | COURSE NAME                                          | ACADEMIC YEAR | TERM              | COHORT         | PROFESSIONAL YEAR | FACULTY/STAFF | REGISTERED STUDENTS   | ACTION                                                                               |
| PA Demo 602        | Pediatrics and Geriatrics (LA Activated Not Filled)* | 2023 - 2024   | Clinical Term     | Class of 2025* | Clinical Year     | -             | 7                     | Ø 💼                                                                                  |
| PA 620             | Pediatrics and Geriatrics                            | 2023 - 2024   | Didactic - Spring | Class of 2025* | Clinical Year     | -             | 7                     | Ø 💼                                                                                  |
| PA 608             | OB/GYN P                                             | 2023 - 2024   | Clinical Term     | Class of 2023  | Clinical Year     | -             | 6                     | Ø 💼                                                                                  |

3. Select Announcements from the left panel.

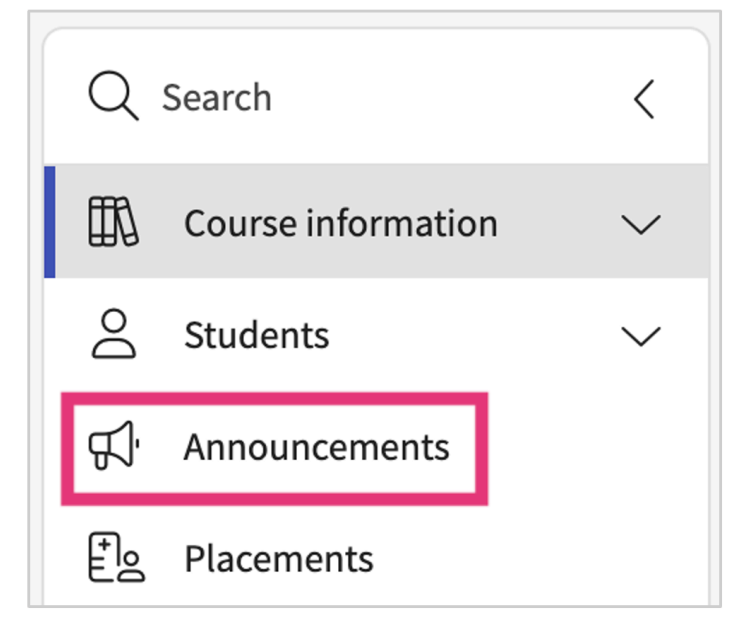

- 4. The system will load all announcements created previously. Click on + Add Announcement.
  - 1. To edit existing announcements, click the pencil icon.
  - 2. To delete existing announcements, click the trash icon.

| + Add Annou  | uncement                                                                                                    |        |   |                           |
|--------------|----------------------------------------------------------------------------------------------------|--------|---|---------------------------|
| Active       |                                                                                                    |        | 5 | Scheduled                 |
| Live now     | May 22, 2023 - June 1, 2023 Don't forget to check your compliance documents Friendly reminder that all compliance documents must be current and valid through the LAST DAY of your placement - without exception. | ۶      | ٩ | No upcoming announcements |
|              | ℰ Shared with students                                                                                                    |        |   |                           |
| Last updated | l by Rocio Ramirez on May 22, 2023                                                                                                    | Edited |   |                           |
| Expired      |                                                                                                    |        |   |                           |
| No expired a | nnouncements                                                                                                    |        |   |                           |

- 5. A drawer will open. Enter in any necessary information and click Save once done.
  - 1. Show on site resources page: this will be shared with sites on the Site Resources page.

2. Show it to student: turning this on will show it to your students on their dashboard once they login.

| Edit anno                                     | unceme                      | nt          |          |                     |              | Save         |
|-----------------------------------------------|-----------------------------|-------------|----------|---------------------|--------------|--------------|
| Start date and t                              | ime*                        |             |          |                     |              |              |
| 05/22/2023 6:2                                | 27 AM                       |             |          |                     |              | ī            |
| End date and ti                               | me*                         |             |          |                     |              |              |
| 06/01/2023 11                                 | :55 AM                      |             |          |                     |              | 5            |
| Title *                                       |                             |             |          |                     |              |              |
| Don't forget to                               | check you                   | r complia   | nce doo  | cuments             |              |              |
| Description                                   |                             |             |          |                     |              |              |
| Paragraph                                     | ~                           | B I         | <u>U</u> | := ~                | 1 <u>-</u> ~ | :            |
| Friendly remi<br>and valid thre<br>exception. | inder that a<br>ough the L/ | Ill complia | nce doo  | cuments<br>lacement | must be o    | current<br>t |
| Show o                                        | n site resou<br>to student  | irces page  |          |                     |              |              |

## **Managing Course Attestation**

You can add course-specific attestations for registered students. You can add attestations to agree to terms and conditions to adhere to site-specific To add attestations, perform the following:

1. Go to Dashboard and click Courses.

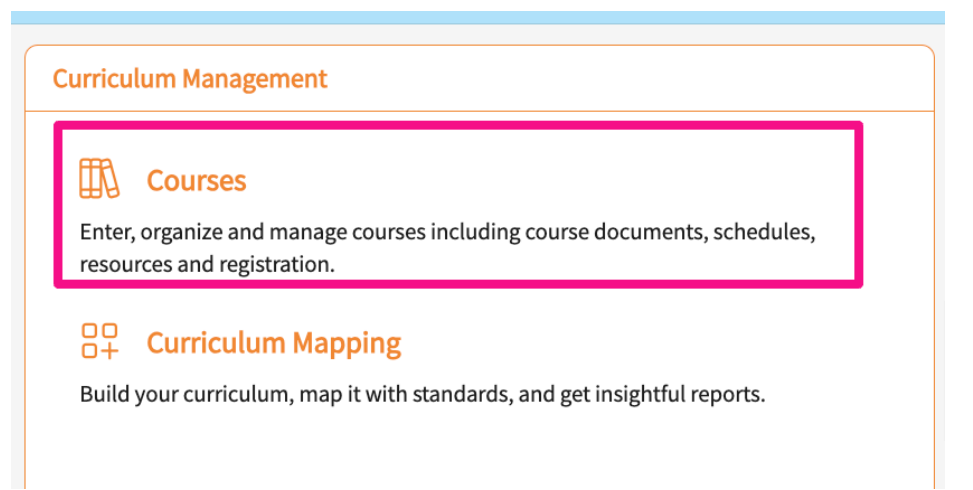

## OR

- 2. Go to the menu on the top left corner and click Courses.
- 3. Click Course Offerings on the Courses window.

| Courses          |                                     |               |                   |        |                | 888 Eø  | 🕜 🖳 Chat 🖪 📢 🚫                | Ask Leo Amee Jotangiy | va Exxat Sales (P |
|------------------|-------------------------------------|---------------|-------------------|--------|----------------|---------|-------------------------------|-----------------------|-------------------|
| Setup Course Cat | alor Course Offerings               |               |                   |        |                |         |                               |                       |                   |
| Q Search         |                                     |               |                   |        |                |         |                               | + Add Course Offering | B & 7             |
| COURSE NUMBER    | COURSE NAME                         | ACADEMIC YEAR | PROFESSIONAL YEAR | TERM   | COHORT         | SECTION | FACULTY/STAFF                 | REGISTERED STUDENTS   | ACTION            |
| DPT 1386         | Sports Medicine Research            | 2023 - 2024   | 3rd Year          | Fall   | Class of 2022* | -       | Erik Huff                     | 0                     | 0 💼               |
| DPT 513          | Pathophysiology of disease I*       | 2020 - 2021   | 1st Year          | Summer | Class of 2028  | -       | Erin Jones                    | 0                     | 0 💼               |
| DPT 760          | Movement Analysis I                 | 2020 - 2021   | 1st Year          | Summer | Class of 2028  | -       | -                             | 0                     | Ø 💼               |
| DPT 755          | Human Physiology                    | 2020 - 2021   | 1st Year          | Summer | Class of 2028  | -       | -                             | 0                     | Ø 💼               |
| DPT 750          | Anatomy I                           | 2020 - 2021   | 1st Year          | Summer | Class of 2028  | -       | -                             | 0                     | 0 💼               |
| DPT 890          | Foundations of Therapeutic Exercise | 2020 - 2021   | 1st Year          | Spring | Class of 2028  | -       | -                             | 0                     | 0 💼               |
| DPT 877          | Teaching and Learning               | 2020 - 2021   | 1st Year          | Spring | Class of 2028  | -       | -                             | 0                     | Ø 💼               |
| DPT 766          | Tests and Measures                  | 2020 - 2021   | 1st Year          | Spring | Class of 2028  |         | -                             | 0                     | 0 💼               |
| DPT 764          | Movement Analysis III               | 2020 - 2021   | 1st Year          | Spring | Class of 2028  | -       | -                             | 0                     | Ø 📋               |
| DPT 757          | Pharmacology                        | 2020 - 2021   | 1st Year          | Spring | Class of 2028  |         | -                             | 0                     | 0 🛍               |
| DPT 800          | Clinical Practice I* P              | 2020 - 2021   | 1st Year          | Fall   | Class of 2028  | -       | Stacey Chapman, Bhavya Bansal | 7                     | Ø 📋               |
| DPT 780          | Research Methods                    | 2020 - 2021   | 1st Year          | Fall   | Class of 2028  |         | -                             | 0                     | 0 🛍               |
| DPT 770          | Psychological Issues                | 2020 - 2021   | 1st Year          | Fall   | Class of 2028  | -       | -                             | 0                     | 0 💼               |
| DPT 775          | Clinical Seminar I                  | 2020 - 2021   | 1st Year          | Fall   | Class of 2028  | -       | -                             | 0                     | 0 🛍               |
| DPT 762          | Movement Analysis II                | 2020 - 2021   | 1st Year          | Fall   | Class of 2028  | -       | -                             | 0                     | 0 📋               |
| DPT 759          | Neuroscience                        | 2020 - 2021   | 1st Year          | Fall   | Class of 2028  | -       | -                             | 0                     | 0 💼               |
| DPT 752          | Anatomy II                          | 2020 - 2021   | 1st Year          | Fall   | Class of 2028  |         | -                             | 0                     | 0 🕅               |

4. Select the required course name from the list.

#### 5. Click Attestations from the left menu.

| $\equiv$ About                                  |                        |                                                                           |     | ⑦ ➡ Chat ➡ ▲ Ask Leo ▲ Amee Jotangiya Exxat Sales (PT) ~ |
|-------------------------------------------------|------------------------|---------------------------------------------------------------------------|-----|----------------------------------------------------------|
| ← DPT 513 Pathopl<br>2020 - 2021   1st Year   S | hysiolog<br>Summer   ( | y of disease I*<br>lass of 2028   0 registered students                   |     |                                                          |
| Q Search                                        | <                      | Attestations                                                              |     | + Add Attestation                                        |
| Course information                              | ^                      | Active                                                                    |     |                                                          |
| About<br>Measures<br>Resources                  |                        | Title I have submitted all the compliance documents R Shared with student | D 🗓 |                                                          |
| Event schedule                                  |                        |                                                                           |     |                                                          |
| Students                                        | $\sim$                 |                                                                           |     |                                                          |
| Announcements                                   |                        |                                                                           |     |                                                          |
| Attestations                                    | ~                      |                                                                           |     |                                                          |

- 6. Click Add Attestations on the top right corner.
- 7. On the Add Attestation section, specify the following and click Save:

| × Add Attestation             | Save |
|-------------------------------|------|
| Show it to student<br>Title * |      |
| Content                       |      |
|                               | 4    |
| Due date                      |      |
| Ċ                             | C [  |

- Show it to student enable this option if you want to display the attestation to the student.
- Title Specify the title for the attestation.
- Content Specify the details of the attestation.
- Due date Specify the due date for the attestation. Select one of the following:
- Specific date select this option to display the attestation on the selected date. Click the calendar and select the date, month, and year on which you want the placement attestation to be required.
- Anchored date Select this option to display the attestation required to be agreed upon before
  or after the specified date. Using this option, you are selecting the number of days before or
  after the placement starts or ends. Select the following from the drop-down menu:

- Days Specify the number of days.
- Before or After Select Before or After.
- Anchor Select Placement Start Date or Placement End Date.
- Note: This option is not available for didactic courses.
- 8. The attestations are displayed on the Attestations window.

Note: The attestations are displayed to the students within the Coursework section of the student dashboard.